## Updating software

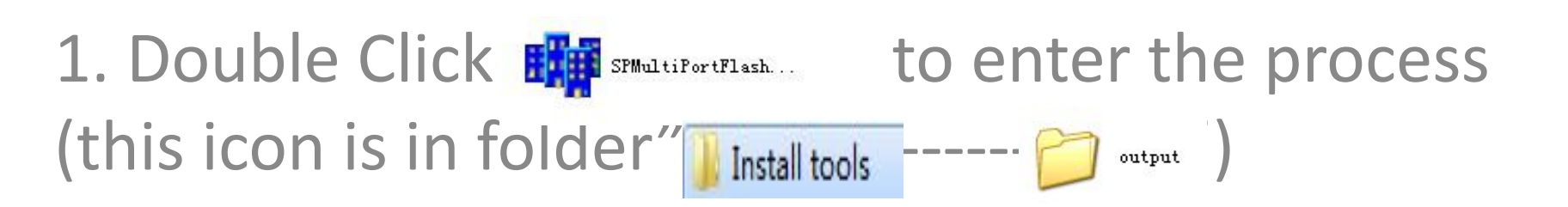

## Open download agent file

| le Option Debug Logging Identity   | Help   |      |            |                           |
|------------------------------------|--------|------|------------|---------------------------|
| Open Download Agent File           | Пер    |      |            |                           |
| Scatter and Load Setting           |        |      |            |                           |
| Open Authentication File           |        |      |            |                           |
| Open Certification File            |        |      |            |                           |
| Open Memory Verification List Exce | l File |      |            |                           |
| catter Files                       |        |      |            | ]                         |
| Scatter File                       |        |      |            |                           |
|                                    |        |      |            |                           |
|                                    |        |      |            | Turne                     |
| 🕞 BootRom+PreLoader COM Sel All    |        |      |            | Firmware upgrade          |
| COM 3 + COM 4                      | 0%     | 0 \$ | Start Stop | Baud rate 921600          |
| COM10 + COM11                      | 0%     | 0 \$ | Start Stop |                           |
| □ N/A + N/A                        | 0%     | 0 S  | Start Stop | DA download all           |
| □ N/A + N/A ●                      | 0%     | 0 S  | Start Stop | C Full speed   High speed |
| 🗖 N/A + N/A 🍈                      | 0%     | 0 S  | Start Stop |                           |
| □ N/A + N/A                        | 0%     | 0 \$ | Start Stop | Battery     O No battery  |
| □ N/A + N/A                        | 0%     | 0 S  | Start Stop | C Auto detect             |
| □ N/A + N/A                        | 0%     | 0 S  | Start Stop |                           |
| □ N/A + N/A ●                      | 0%     | 0 S  | Start Stop | AutoPuling                |
| 0 🖵 N/A + N/A 🔴                    | 0%     | 05   | Start Stop | EnableAutoPolling         |
| 1 🖵 N/A + N/A 🔴                    | 0%     | 0 \$ | Start Stop |                           |
| 2 🗖 N/A + N/A 🔴                    | 0%     | 0 \$ | Start Stop |                           |
| 3 🗖 N/A + N/A 🔴                    | 0%     | 0 \$ | Start Stop | Start all                 |
| 4 🗖 N/A + N/A 🔴                    | 0%     | 05   | Start Stop |                           |
| 5 🗖 N/A + N/A 🔴                    | 0%     | 0 \$ | Start Stop | Stop all                  |
| 6 🗖 N/A + N/A                      | 0%     | 0 \$ | Start Stop |                           |
|                                    |        |      |            |                           |

## Choose the file from the

| Option Debug Logging I      | dentity <u>H</u> elp |                      |                         |                        |                        |          |              |
|-----------------------------|----------------------|----------------------|-------------------------|------------------------|------------------------|----------|--------------|
| A file name E:\桌面\OUKITEL K | 4000\Updating sol    | ftware\Android tool\ | output\MTK_AllInOne_DA. | bin                    |                        |          |              |
| entication file             |                      |                      |                         |                        |                        |          |              |
|                             |                      |                      |                         |                        |                        |          |              |
| tification File             |                      |                      |                         |                        |                        |          |              |
| atter Files                 |                      |                      |                         |                        |                        |          |              |
| Scatter File                |                      |                      |                         |                        |                        |          |              |
| (                           | <b>1</b> 1 0         |                      |                         |                        |                        | x        |              |
|                             | We Open              |                      |                         |                        |                        |          | ade          |
| Boothom+PreLoader CUM       | 查找范围(I):             | i 🔒 output           |                         | ▼ ← [                  | £ 👉 🔝 🔻                |          |              |
|                             | C.                   | 名称                   | ~                       |                        | 修改日期                   | 6        | - · · · ·    |
|                             | 最近访问的位               | backup_a             | nd_restore_data         |                        | 2015/11/21 10:44       | 1 2      |              |
|                             | Ě                    | 3 Document           | t                       |                        | 2015/11/30 9:54        |          | High speed   |
| □ N/A + N/A                 | -                    | 🐌 Log                |                         |                        | 2015/12/1 17:18        |          | i ngri speca |
| N/A + N/A ●                 | 桌面                   | MTK_AllIn            | One_DA.bin              |                        | 2015/9/10 21:23        | 1        | No battery   |
| □ N/A + N/A                 | 100                  |                      |                         | 类型: BIN 文              | 件                      |          |              |
| □ N/A + N/A                 | 1                    |                      |                         | 大小: 5.08 M<br>修改日期: 20 | B<br>15/9/10 21:23     |          |              |
| 🗂 N/A + N/A                 | 库                    |                      |                         | LIS KAMINI LO          | 10/0/10 1110           |          |              |
| 🗆 N/A + N/A                 |                      |                      |                         |                        |                        |          |              |
| 🖵 N/A + N/A 🛛 🔵             | 计算机                  |                      |                         |                        |                        |          |              |
| 🗆 N/A + N/A                 | ~                    |                      |                         |                        |                        |          |              |
| □ N/A + N/A                 |                      |                      | ***                     |                        |                        |          | all          |
| □ N/A + N/A                 | 网络                   | 立社なのい                | NTK ALLTPORA DA         |                        |                        | (m)      | -11          |
| 1 N/A + N/A                 |                      | 大叶石(0).              | pro_nextitute_pa        |                        |                        |          | all          |
| N/A + N/A                   |                      | 又件类型(1):             | Bin File (*. bin)       |                        | <ul> <li>取消</li> </ul> | <u>a</u> |              |
|                             |                      |                      |                         |                        |                        | A        |              |

# Scatter file- choose the file "MT6735M\_Android\_scatter "(this file is in the software folder , it is a txt file.

| DA file name E:\桌面\OUKITE | EL K4000\Updating soft | ware\Android tool\ | output\MTK_AllnOne_DA.bin |           |            |            |
|---------------------------|------------------------|--------------------|---------------------------|-----------|------------|------------|
| nentication file          |                        |                    |                           |           |            |            |
| rtification File          |                        |                    |                           |           |            |            |
| alter Files               |                        |                    |                           |           |            |            |
| Scatter File              |                        |                    |                           |           |            |            |
|                           |                        |                    |                           |           |            |            |
|                           | Open                   |                    |                           |           | ×          |            |
| BootRom+PreLoader CO      | M 查找范围(I):             | B3101_v03_         | 20151120                  |           |            | sde        |
| COM 3 + COM 4             | (Fin                   | 名称                 | ~                         | 修改日期      |            |            |
|                           | 最近的的位                  | apdb               |                           | 2015/12/1 | 13:48      |            |
|                           | 盖                      | ) info             |                           | 2015/11/2 | 4 14:08    | 11.1       |
|                           |                        | 🔒 modemdb          | ,                         | 2015/11/2 | 4 14:10    | High spee  |
|                           | 桌面                     | 🕑 boot             |                           | 2015/11/2 | 24 14:08 E | No battery |
| □ N/A + N/A               |                        | 🕒 cache            |                           | 2015/11/2 | 4 14:08    |            |
|                           | -                      | Ik.bin             |                           | 2015/11/2 | 4 14:08    | -          |
| □ N/A + N/A               | 库                      | logo.bin           | Andreid control           | 2015/11/2 | 4 14:08    |            |
| 🗂 N/A + N/A               | 1                      | preloader          | mage6735m 35gu 11 bin     | 2015/11/2 | 4 14:08    |            |
| 🗆 N/A + N/A 🕚             | 计算机                    | @ recovery         |                           | 2015/11/2 | 4 14:08    | -          |
| 🗂 N/A + N/A 🛛 🔵           | 1400                   | e secro            |                           | 2015/11/2 | 4 14:08    |            |
| 🖵 N/A + N/A 🛛 🔵           |                        | ( and an           |                           | 2016/11/  | *****      | all        |
| □ N/A + N/A ●             | 网络                     | ate bl. de darb    |                           |           | AT TT (0)  | 1          |
| □ N/A + N/A ●             |                        | 又件名 (1):           | MIBIJSM_Android_scatter   | L         | 打开型        | all        |
| 🗆 N/A + N/A               |                        | 文件类型(C):           | 1                         |           | 取消         |            |

### Click Scan, choose yes

|                                                                                                    |                                         | MTK_AllinUne_DA.bin                                                                                                    |                                                              |
|----------------------------------------------------------------------------------------------------|-----------------------------------------|----------------------------------------------------------------------------------------------------|--------------------------------------------------------------|
| entication file                                                                                                    |                                         |                                                                                                    |                                                              |
| tification File                                                                                                    |                                         |                                                                                                    |                                                              |
| atter Files                                                                                                    |                                         |                                                                                                    |                                                              |
| Scatter File E:\桌面\OUKITEL K40                                                                                                    | 000\Updating software\E3101_v03_2015112 | 20\MT6735M_Android_scatter.txt                                                                                                    |                                                              |
|                                                                                                    |                                         |                                                                                                    |                                                              |
|                                                                                                    |                                         |                                                                                                    | Ture                                                         |
| BootRom+PreLoader COM Se                                                                                                    | I All                                   |                                                                                                    | Firmware upgrade                                             |
| 🔽 COM 3 + COM 4 🔵 🛛 🌈                                                                                                    | Soon Compact Warring                    |                                                                                                    | aud rate 921600                                              |
| COM10 + COM11 🔴                                                                                                    | scan comport warning                    |                                                                                                    |                                                              |
| 🗆 N/A + N/A 🛛 🔵                                                                                                    |                                         |                                                                                                    | A download all                                               |
| 🗆 N/A + N/A 🕚                                                                                                    | The selected comports will be rese      | et, are you sure to scan comports?                                                                                                    | Full speed (* High speed                                     |
| T N/A + N/A                                                                                                    |                                         | 2                                                                                                    |                                                              |
| 🗆 N/A + N/A 🛛 🔵                                                                                                    |                                         | [                                                                                                    | Battery C No battery                                         |
|                                                                                                    |                                         | 目(0) 不(N)                                                                                                    |                                                              |
| 🗆 N/A + N/A 🛛 🔵                                                                                                    |                                         |                                                                                                    | Auto detect                                                  |
| ⊤ N/A + N/A ●<br>⊤ N/A + N/A ●                                                                                                    |                                         |                                                                                                    | Auto detect                                                  |
| T N/A + N/A ●<br>T N/A + N/A ●<br>T N/A + N/A ●                                                                                                    | 0%                                      | 0 S Start Stop                                                                                                    | AutoPulling                                                  |
| T N/A + N/A ●<br>T N/A + N/A ●<br>T N/A + N/A ●<br>T N/A + N/A ●                                                                                                    | 0%                                      | 0 S Start Stop<br>0 S Start Stop                                                                                                    | Auto detect AutoPulling EnableAutoPolling                    |
| T N/A + N/A<br>T N/A + N/A<br>T N/A + N/A<br>T N/A + N/A<br>T N/A + N/A<br>■ N/A + N/A                                                                                                    | 0%<br>0%<br>0%                          | 0 S Start Stop<br>0 S Start Stop<br>0 S Start Stop                                                                                                    | Auto detect AutoPulling EnableAutoPolling                    |
| <ul> <li>N/A + N/A</li> <li>N/A + N/A</li> <li>N/A + N/A</li> <li>N/A + N/A</li> <li>N/A + N/A</li> <li>N/A + N/A</li> <li>N/A + N/A</li> </ul>                                                          | 0%<br>0%<br>0%                          | 0 S Start Stop<br>0 S Start Stop<br>0 S Start Stop<br>0 S Start Stop<br>0 S Start Stop                                                                                                    | Auto detect AutoPulling EnableAutoPolling                    |
| <ul> <li>N/A + N/A</li> <li>N/A + N/A</li> <li>N/A + N/A</li> <li>N/A + N/A</li> <li>N/A + N/A</li> <li>N/A + N/A</li> <li>N/A + N/A</li> <li>N/A + N/A</li> <li>N/A + N/A</li> </ul>                    | 0%<br>0%<br>0%<br>0%                    | DS     Start     Stop       0S     Start     Stop       0S     Start     Stop       0S     Start     Stop       0S     Start     Stop       0S     Start     Stop       0S     Start     Stop       0S     Start     Stop       0S     Start     Stop                                                                                                    | Auto detect AutoPulling EnableAutoPolling Start all          |
| <ul> <li>N/A + N/A</li> <li>N/A + N/A</li> <li>N/A + N/A</li> <li>N/A + N/A</li> <li>N/A + N/A</li> <li>N/A + N/A</li> <li>N/A + N/A</li> <li>N/A + N/A</li> <li>N/A + N/A</li> </ul>                    | 0%<br>0%<br>0%<br>0%<br>0%              | 0 S     Start     Stop       0 S     Start     Stop       0 S     Start     Stop       0 S     Start     Stop       0 S     Start     Stop       0 S     Start     Stop       0 S     Start     Stop       0 S     Start     Stop       0 S     Start     Stop       0 S     Start     Stop                                                                           | Auto detect AutoPulling EnableAutoPolling Start all          |
| <ul> <li>N/A + N/A</li> <li>N/A + N/A</li> <li>N/A + N/A</li> <li>N/A + N/A</li> <li>N/A + N/A</li> <li>N/A + N/A</li> <li>N/A + N/A</li> <li>N/A + N/A</li> <li>N/A + N/A</li> <li>N/A + N/A</li> </ul> | 0%<br>0%<br>0%<br>0%<br>0%<br>0%        | DS     Start     Stop       OS     Start     Stop       OS     Start     Stop       OS     Start     Stop       OS     Start     Stop       OS     Start     Stop       OS     Start     Stop       OS     Start     Stop       OS     Start     Stop       OS     Start     Stop       OS     Start     Stop       OS     Start     Stop       OS     Start     Stop | Auto detect AutoPulling EnableAutoPolling Start all Stop all |

#### Long press volume+ key (phone in power off state) and connect your phone to computer. When the green bar shows, scan successfully, disconnect your phone now.

| Option Debug Logo     | ging Identity Help           |                          |                               |                          |
|-----------------------|------------------------------|--------------------------|-------------------------------|--------------------------|
| DA file name E:\桌面\OL | JKITEL K4000\Updating softw  | are\Android tool\output\ | 1TK_AllInOne_DA.bin           |                          |
| antioption Re         |                              |                          |                               |                          |
| enocadon ne           |                              |                          |                               |                          |
| tification File       |                              |                          |                               |                          |
| atter Files           |                              |                          |                               |                          |
| Scatter File E:\桌面\OU | IKITEL K4000\Updating softwo | are\E3101_v03_2015112    | 0\MT6735M_Android_scatter.txt |                          |
| - Olle                |                              |                          |                               |                          |
|                       |                              |                          |                               | Tune                     |
| BootRom+PreLoade      | r COM Sel All                |                          |                               | Firmware upgrade         |
| 🔽 СОМ 4 + СОМ 3 🔵     | Scan Successi                | 100%                     | 0S Start Stop                 | Baud rate 921600         |
| 🗂 N/A + N/A 👘 🔵       |                              | 0%                       | 0S Start Stop                 |                          |
| 🗖 N/A + N/A 🛛 🔵       |                              | 0%                       | 0 S Start Stop                | DA download all          |
| 🗖 N/A + N/A 🛛 🔵       |                              | 0%                       | 0 S Start Stop                | C Full speed I High spee |
| 🗖 N/A + N/A 🔵         |                              | 0%                       | 0 S Start Stop                |                          |
| 🗖 N/A + N/A 🛛 🔵       |                              | 0%                       | 0S Start Stop                 | C No battery             |
| 🗖 N/A + N/A 🛛 🔵       |                              | 0%                       | 0 S Start Stop                | C Auto detect            |
| 🗖 N/A + N/A 🛛 🔵       |                              | 0%                       | 0 S Start Stop                | A the D fine             |
| 🗖 N/A+N/A 🛛 🔵         |                              | 0%                       | 0 S Start Stop                | Autoruling               |
| 🗖 N/A + N/A 🔵         |                              | 0%                       | 0S Start Stop                 | EnableAutoPoling         |
| 🗖 N/A + N/A 🛛 🔵       |                              | 0%                       | 0S Start Stop                 |                          |
| 🗖 N/A + N/A 🛛 🔵       |                              | 0%                       | 0 S Start Stop                | 01 11                    |
| 🗖 N/A + N/A 🛛 🔵       |                              | 0%                       | 0 S Start Stop                | Start all                |
|                       |                              | 0%                       | 0 S Start Stop                |                          |
|                       |                              | 0%                       | 0S Start Stop                 | Stop all                 |
|                       |                              |                          |                               |                          |

### Click stop all, then click start all, when the small window finishes, connect your phone to computer . It will start update automatically.

|                                                                                                    | factory Tich                                  |                                                                      |                        |
|----------------------------------------------------------------------------------------------------|-----------------------------------------------|----------------------------------------------------------------------|------------------------|
| DA file name E:\桌面\OUKIT                                                                           | EL K4000\Updating software\Android tool\outpu | //MTK_AllnOne_DA.bin                                                 |                        |
| thentication file                                                                                  |                                               |                                                                      |                        |
|                                                                                                    |                                               |                                                                      |                        |
| Certification File                                                                                 |                                               |                                                                      |                        |
| Scatter Files                                                                                      |                                               |                                                                      |                        |
| Scatter File E:\桌面\OUKIT                                                                           | L K4000\Updating software\E3101_v03_20151     | 120\MT6735M_Android_scatter.txt                                      |                        |
|                                                                                                    |                                               |                                                                      |                        |
|                                                                                                    |                                               |                                                                      | Type Emmare upgrade    |
| ☐ BootRom+PreLoader CO                                                                             | M Sel All                                     |                                                                      | I minute obligate      |
| COM 4 + COM 3                                                                                      | Sca PC memory Checksum                        | The loss has                                                         | Baud rate 921600       |
| 🖵 N/A + N/A 🔵                                                                                      |                                               |                                                                      |                        |
| □ N/A + N/A                                                                                        | It is verifing PC memory Checks               | um, Please wait for a minute patiently.                              | DA download all        |
| □ N/A + N/A                                                                                        | ChkSum(system.img)                            |                                                                      | C Full speed           |
| □ N/A + N/A                                                                                        |                                               | 31%                                                                  |                        |
| □ N/A + N/A                                                                                        |                                               |                                                                      | Battery     No battery |
| 🗆 N/A + N/A                                                                                        |                                               |                                                                      | C Auto detect          |
| ∏ N/A + N/A 🔴                                                                                      |                                               |                                                                      | AutoPulling            |
| □ N/A + N/A                                                                                        | 0%                                            | 0 S Start Stop                                                       |                        |
| 0 🖵 N/A + N/A 🛛 🔴                                                                                  | 0%                                            | 0 S Start Stop                                                       | EnableAutoPoling       |
|                                                                                                    | 0%                                            | 0 S Start Stop                                                       |                        |
| 1 🗆 N/A + N/A                                                                                      | 0%                                            | 0 S Start Stop                                                       | 0                      |
| 1 🗆 N/A + N/A                                                                                      |                                               | 0.6 6144   6144                                                      | Start all              |
| 1 [ N/A + N/A<br>2 [ N/A + N/A<br>3 [ N/A + N/A                                                    | 0%                                            | 0.5 Start Stop                                                       |                        |
| 1 [T N/A + N/A<br>2 [T N/A + N/A<br>3 [T N/A + N/A<br>4 [T N/A + N/A                               | 0%                                            | 0.S Start Stop                                                       |                        |
| 1 [ N/A + N/A<br>2 [ N/A + N/A<br>3 [ N/A + N/A<br>4 [ N/A + N/A<br>5 [ N/A + N/A                  | 0%                                            | 0.5 Start Stop<br>0.5 Start Stop<br>0.5 Start Stop                   | Stop all               |
| 1 [ N/A + N/A<br>2 [ N/A + N/A<br>3 [ N/A + N/A<br>4 [ N/A + N/A<br>5 [ N/A + N/A<br>6 [ N/A + N/A | 0% 0% 0%                                      | 0.5 Start Stop<br>0.5 Start Stop<br>0.5 Start Stop<br>0.5 Start Stop | Stop all               |

# When the first line yellow goes to 100%, updating finishes.

| e Option Debug Logging    | Identity Help           |                           |                |                    |                           |
|---------------------------|-------------------------|---------------------------|----------------|--------------------|---------------------------|
| DA file name E:\卓面\OUKITE | EL K4000\Updating softw | are\Install tool\output\M | TK AllInOne DA | A.bin              |                           |
| ,                         |                         |                           |                |                    |                           |
| uthentication file        |                         |                           |                |                    |                           |
| Certification File        |                         |                           |                |                    |                           |
| Scatter Files             |                         |                           |                |                    |                           |
| Scatter File E:\桌面\OUKITE | L K4000\Updating softwa | are\E3101_v03_201511;     | 20\MT6735M_A   | ndroid_scatter.txt |                           |
|                           |                         |                           |                |                    |                           |
|                           |                         |                           |                |                    | Tupe Internet             |
| 🔲 BootRom+PreLoader CO    | M Sel All               |                           |                |                    | I Firmware upgrade        |
| I 🔽 СОМ 4 + СОМ 3 🛛 🔴     | DL                      | <mark>4</mark> 9%         | 91 S           | Start Stop         | Baud rate 921600          |
| 2 🗖 N/A + N/A 🛛 🔴         |                         | 0%                        | 0 S            | Start Stop         |                           |
| 3 🗖 N/A + N/A 🛛 🔴         |                         | 0%                        | 0 S            | Start Stop         | DA download all           |
| 4 🗖 N/A + N/A 🛛 🔴         |                         | 0%                        | 0 S            | Start Stop         | C Full speed 🙃 High speed |
| 5 🗖 N/A + N/A 🛛 🔴         |                         | 0%                        | 0 S            | Start Stop         |                           |
| 6 🗖 N/A + N/A 🛛 🔴         |                         | 0%                        | 0 S            | Start Stop         | Battery C No battery      |
| ' 🗆 N/A + N/A 🛛 🔴         |                         | 0%                        | 0 S            | Start Stop         | C Auto detect             |
| 3 🗖 N/A + N/A 🛛 🔴         |                         | 0%                        | 0 S            | Start Stop         | -AutoDulling              |
| 9 🗖 N/A + N/A 🛛 🔴         |                         | 0%                        | 0 S            | Start Stop         |                           |
| 10 🗖 N/A + N/A 🛛 🔴        |                         | 0%                        | 0 S            | Start Stop         | EnableAutoPolling         |
| 11 🗖 N/A + N/A 🛛 🔴        |                         | 0%                        | 0 S            | Start Stop         |                           |
| 12 🗖 N/A + N/A 🛛 🔴        |                         | 0%                        | 0 S            | Start Stop         |                           |
| 13 🗖 N/A + N/A 🛛 🔴        |                         | 0%                        | 0 S            | Start Stop         | Start all                 |
| 14 🗖 N/A + N/A 🛛 🔴        |                         | 0%                        | 0 S            | Start Stop         |                           |
| 15 🗖 N/A + N/A 🛛 🔴        |                         | 0%                        | 0 S            | Start Stop         | Stop all                  |
| 16 🗖 N/A + N/A 🛛 🔴        |                         | 0%                        | 0 S            | Start Stop         |                           |
|                           |                         |                           |                |                    | Scan                      |

• Note: for the items below, please just choose the first one, leave others as blank.

COM 4 + COM 3 2 TN/A + N/A 3 T N/A + N/A 4 T N/A + N/A 5 T N/A + N/A 6 T N/A + N/A 7 T N/A + N/A 8 T N/A + N/A 9 T N/A + N/A 10 N/A + N/A 11 N/A + N/A 12 N/A + N/A 13 N/A + N/A 14 N/A + N/A 15 N/A + N/A 16 N/A + N/A